## REGISTRAZIONE AL PORTALE CITTADINI PER ISCRIZIONE AI CENTRI ESTIVI

ATTENZIONE: La registrazione al Portale deve essere effettuata una sola volta ed è valida per accedere a tutti i servizi proposti dal sistema. La registrazione deve essere effettuata dal genitore/tutore che richiede il servizio

## CITTADINO/A CHE SI ISCRIVE PER LA PRIMA VOLTA:

 È necessario registrarsi al Portale del Cittadino, tramite SPID/CIE, accedendo dal link <u>http://massarosa.soluzionipa.it/portal/</u> ( accessibile da pc/tablet/smartphone anche direttamente dal sito del comune: VIVERE MASSAROSA - ISTRUZIONE – CENTRI RICREATIVI ESTIVI 0-6).

Si apre la schermata sottostante:

....

| 👼 Comune di Massarosa                     |                  | SERVIZI SERVIZI ACCEDI<br>PUBBLICI PRIVATI REGISTRATI |
|-------------------------------------------|------------------|-------------------------------------------------------|
|                                           | SERVIZI PUBBLICI | SERVIZI PRIVATI                                       |
| Pratiche Edilizie                         |                  | Demografici OnLine                                    |
| Accesso alle pratiche edilizie pubbliche. |                  | Pagamenti OnLine                                      |
|                                           |                  | Pagamenti OnLlne (pagoPA)                             |
|                                           |                  | Modulistica OnLine                                    |
|                                           |                  | Scegli e compila online il modulo di istanza          |

cliccare su **REGISTRATI**  $\rightarrow$  scegliere "il sistema di autenticazione" a seconda del caso specifico (ad es. "CITTADINO ITALIANO o CITTADINO ESTERO)

scorrere la pagina e cliccare su "ENTRA CON SPID"  $\rightarrow$  scegliere il gestore presso il quale è stato richiesto lo SPID e procedere con l'autenticazione.

In caso di registrazione con CIE "ENTRA CON CIE"  $\rightarrow$  selezionare la modalità di autenticazione e procedere secondo le indicazioni.

Si apre la pagina relativa a "La tua sezione privata"  $\rightarrow$  compilare tutti i campi obbligatori  $\rightarrow$  cliccare su "gestisci i servizi", spuntare la casella "Modulistica online"  $\rightarrow$  SALVA MODIFICHE

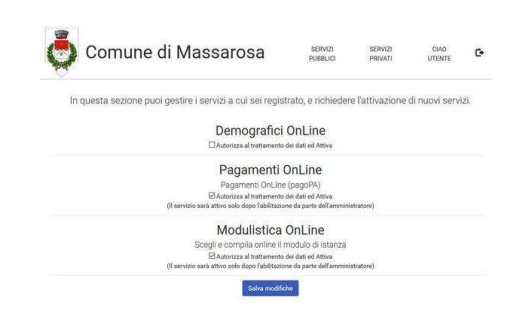

## PER L'ISCRIZIONE AL CENTRO ESTIVO

Effettuare l'accesso al Portale del Cittadino tramite SPID/CIE cliccando sul link <u>http://massarosa.soluzionipa.it/portal/</u>

Cliccare su MODULISTICA ONLINE, accedere al modulo CENTRO ESTIVO 0/6 e procedere con la compilazione dell'istanza di iscrizione.

Completata la compilazione, inseriti gli allegati e verificata la correttezza dei dati inseriti cliccare su "SALVA E INVIA"

**NOTE:** Compilare l'iscrizione per ciascun figlio/figlia che si intende iscrivere al servizio.